# SISTEMA DE SELECCIÓN ACADÉMICA

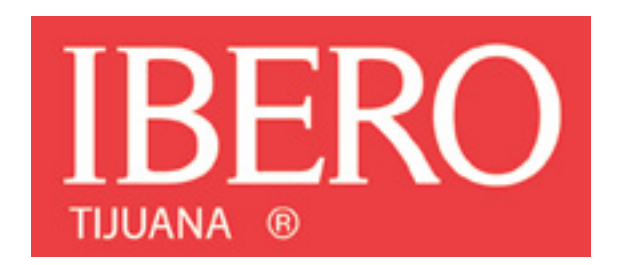

# **DIRECCIÓN DE ANÁLISIS E INFORMACIÓN ACADÉMICA**

### Sistema de Selección Académica

Utilizar el siguiente vínculo para contrataciones de Licenciatura, Maestría, Doctorado.

## https://enlinea.tij.ibero.mx/candidatos/internet01/no\_login/inicio.cfm

1.- El formato tiene varias secciones, es importante completar la información con los documentos probatorios, para que se les pueda asignar un rango académico

<u>Es importante que suban al sistema todos los probatorios que tengan de sus grados académicos para que podamos comenzar el proceso de validación.</u>

- 2.- Considerar lo siguiente:
- Cada probatorio que se cargue debe de estar en formato .tiff y debe de pesar a lo máximo 2 MB.
- ✓ Lo único que se sube en pdf es el curriculum
- ✓ Usar de preferencia el explorar firefox
- Si usan mac al .tiff deben de eliminar una f para que pueda subir el archivo y debe quedar .tif

Pasos para ingresar al Sistema de Selección Académica:

1. Ingresar a la siguiente liga:

https://enlinea.tij.ibero.mx/candidatos/internet01/no\_login/inicio.cfm

2. Dar clic en obtener usuario y clave de acceso

Sistema de Selección Académica de la Universidad Iberoamericana.

#### PLANTEL TIJUANA

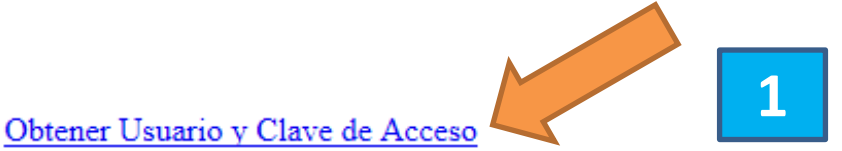

Acceso al Sistema de Selección Académica

¿Olvidaste el ID de Usuario ó Contraseña ?

3.- Proporcionar una dirección de correo electrónico

4.- Consultar correo electrónico para recuperar número de usuario y contraseña de acceso al sistema siguiendo las indicaciones.

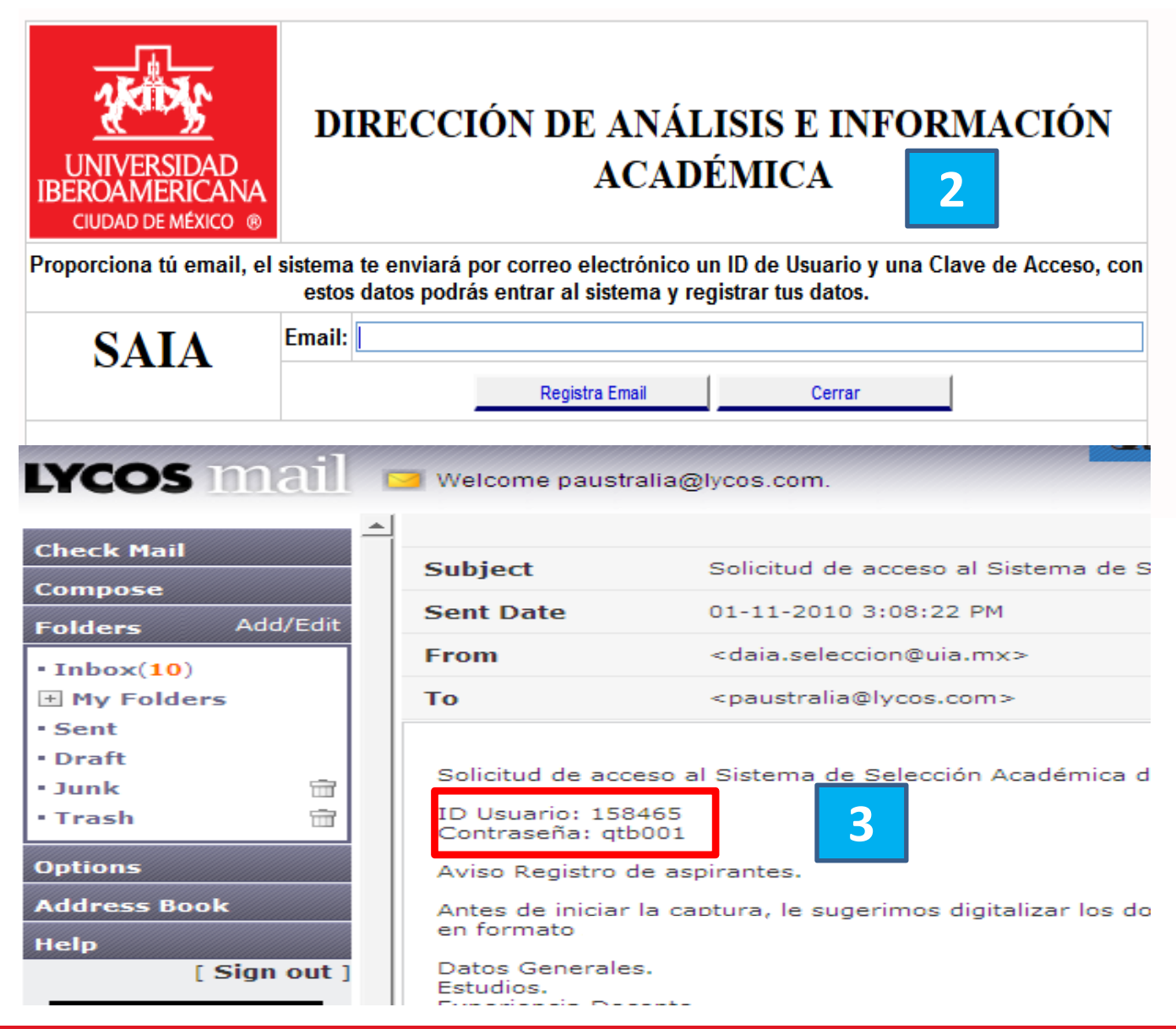

5.- Capturar información y documentos de acuerdo a lo especificado en la interfase del sistema.

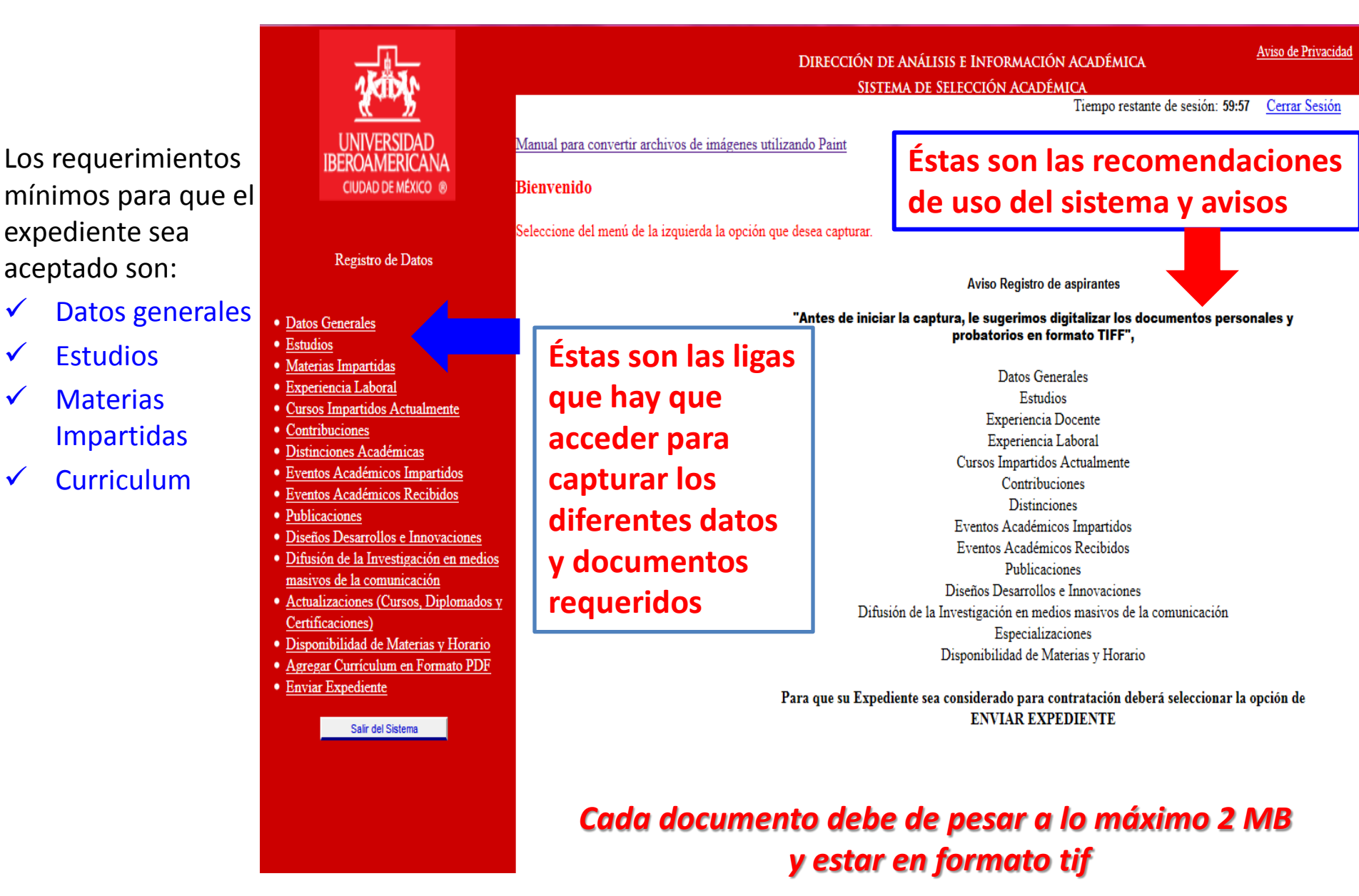

🕘 enlinea. uia.mx/candidatos/internet01/Contratacion/framecontrataciones.cfm?CFID=4052471&CFTOKEN=43532509

| A KON                                                                                                    | DIRECCIÓN DE ANÁLISIS E INFORMACIÓN ACADÉN<br>Sistema de Selección Académica                                                                                                    | AICA <u>Aviso de Privacidad</u>                          |
|----------------------------------------------------------------------------------------------------|----------------------------------------------------------------------------------------------------|----------------------------------------------------------|
| UNIVERSIDAD<br>IBEROAMERICANA                                                                                                    | Datos Generales                                                                                                    |                                                          |
| CIUDAD DE MÉXICO ®                                                                                                    | Agregar Documentos: Acta de Nacimiento Fotografía RFC                                                                                                    | CURP Comprobante de Domicilio                            |
| Registro de Datos                                                                                                    | * Apellido Paterno: NO BORRAR     Apellido Materno: NO CAMBIAR     * Nombre(s): PRUEBA DAIA 158550                                                                                                    |                                                          |
| Datos Generales                                                                                                    | * Sexo:   Masculino  Femenino                                                                                                    |                                                          |
| <ul> <li>Estudios</li> <li>Materias Impartidas</li> <li>Experiencia Laboral</li> <li>Cursos Impartidos Actualmente</li> <li>Contribuciones</li> <li>Distinciones Académicas</li> <li>Eventos Académicos Impartidos</li> <li>Eventos Académicos Recibidos</li> <li>Publicaciones</li> <li>Diseños Desarrollos e Innovaciones</li> <li>Difusión de la Investigación en medios<br/>masivos de la comunicación</li> <li>Actualizaciones (Cursos, Diplomados y</li> </ul> | Prefijo: Fis.<br>* RFC: CASJ700621NBR<br>* CURP: CASJ700621NBR12345<br>* Fecha de Nacimiento: 21 6 1970 (Día/Mes/Año)<br>Lugar Nacimiento: DISTRITO FEDERAL<br>* Estado de Nacimiento: DISTRITO FEDERAL<br>* Estado Civil: SOLTERO (A)<br>* Nacionalidad: MEXICANA<br>* Nacionalidad: MEXICANA<br>* Calle: PRUEBAS<br>* Número Calle: PRUEBAS<br>* Número Calle: PRUEBAS | Dar click aquí<br>para subir<br>documentos<br>escaneados |
| <u>Certificaciones)</u>                                                                                                    | Colonia: FRACCIONAMIENTO CIUDAD AZTECA ORIENTE                                                                                                    |                                                          |
| Disponibilidad de Materias y Horario                                                                                                    | Delegación ECATEPEC DE MORELOS                                                                                                    |                                                          |
| <u>Agregar Curriculum en Formato PDF</u> Envira Envirationeta                                                                                                    | Estado: MEXICO                                                                                                    |                                                          |
| Enviar Expediente     Salir del Sistema                                                                                                    | Ciudad:     ECATEPEC DE MORELOS       * Teléfono:     56226632       • Teléfono:     56226632                                                                                                    | o teléfonico, sin guiones, ni comas, ni<br>nco)          |
|                                                                                                    | * Correo electrónico: juanm.campos@uia.mx                                                                                                    | (juanm.campos@uia.mx)                                    |
|                                                                                                    | Tipo FM:                                                                                                    |                                                          |
|                                                                                                    | Fecha Vencimiento FM: (Día/Mes/Año)                                                                                                    |                                                          |
|                                                                                                    | No. De Convocatoria: (Sólo si estas respondiendo a una convocatoria)                                                                                                    |                                                          |
|                                                                                                    | Guardar Cerrar                                                                                                    |                                                          |

# ¿Qué tipo de documentos son correctos?

SAT

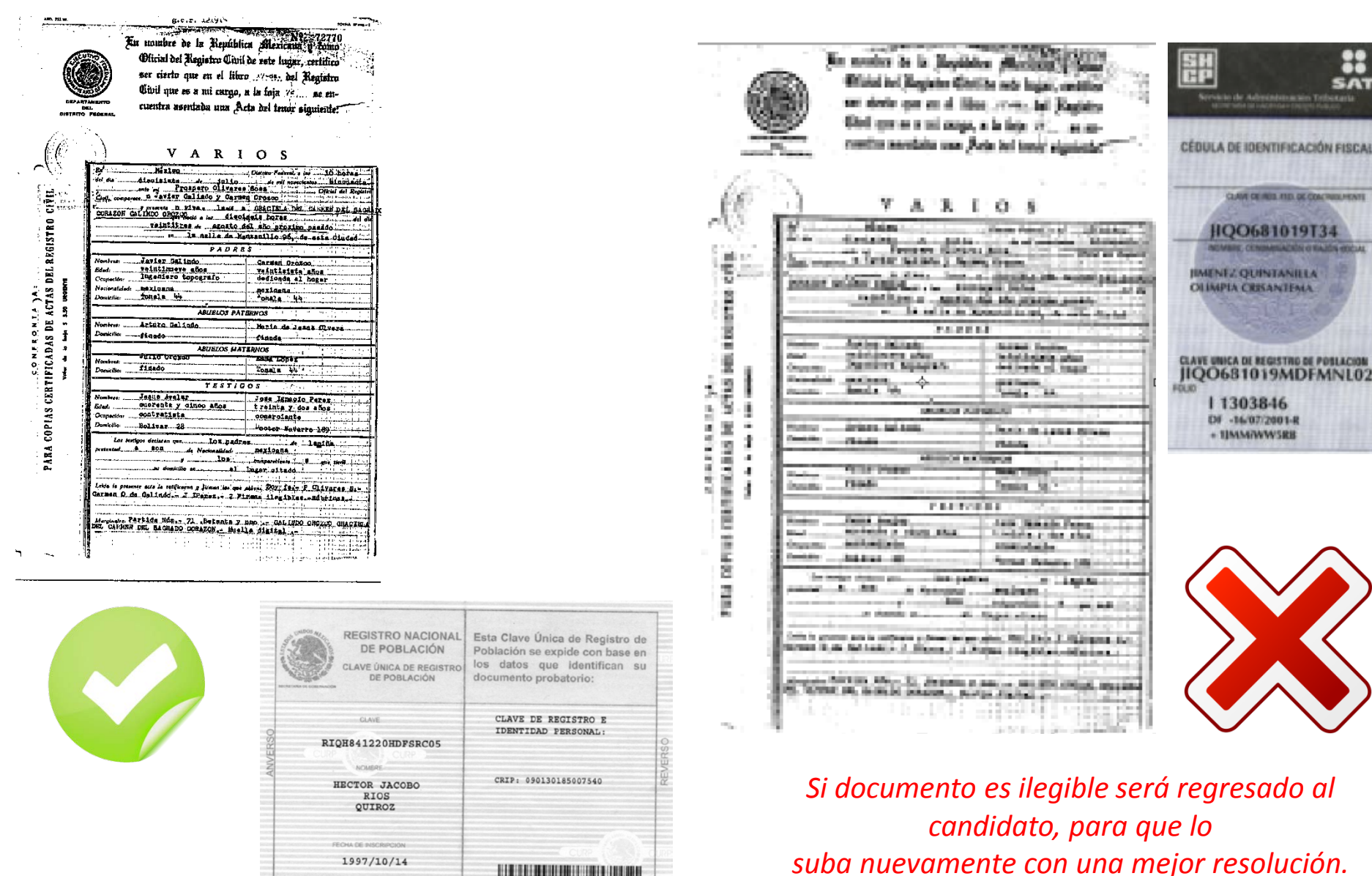

004141562

# Nivel a impartir y Grado Requerido

| NIVEL A<br>IMPARTIR | DESCRIPCIÓN NIVEL | GRADO<br>REQUERIDO |
|---------------------|-------------------|--------------------|
| L                   | Licenciatura      | М                  |
| E                   | Especialidad      | М                  |
| М                   | Maestría          | D                  |
| D                   | Doctorado         | D                  |

# Grados Académicos

#### Universidad Iberoamericana - Sistema de Selección Académica - Mozilla Firefox

enlinea.uia.mx/candidatos/internet01/Contratacion/framecontrataciones.cfm?CFID=4052471&CFTOKEN=43532509

| D.   | DIRECCIÓN DE ANÁLISIS E INFORMACIÓN ACADÉMICA<br>SISTEMA DE SELECCIÓN ACADÉMICA<br>Tiempo restante de sesión: 59:57 <u>Cerrar Sesión</u><br>PRUEBA DAIA 158550 NO BORRAR NO CAMBIAR |               |                |                        |                       |            |                     |                                 |          |
|------|----------------------------------------------------------------------------------------------------|---------------|----------------|------------------------|-----------------------|------------|---------------------|---------------------------------|----------|
|      |                                                                                                    |               |                | Estudios               |                       |            |                     |                                 |          |
|      | Nivel de Estudios - Carrera - Estatus                                                                                                    | Año<br>Inicio | Año<br>Termino | Fecha de<br>Titulación | Cédula<br>Profesional | Modalidad  | Tiene<br>Documentos | Editar/<br>Agregar<br>Documento | Eliminar |
| uros | LICENCIATURA - ADMINISTRACION DE EMPRESAS -<br>TITULADO                                                                                                    | 2005          | 2008           | 10/10/2008             | PRUEBA                | PRESENCIAL |                     | 4                               | <b></b>  |
|      |                                                                                                    |               |                |                        |                       |            | Cerrar              | Nu                              | evo      |

### **Estudios Nacionales:**

Por cada grado académico <u>título y cédula</u> subir frente y reverso en caso de no tener título por que se acaba de titular cargar acta de examen de grado

### **Estudios Extranjeros:**

Por cada grado académico título e historial académico dicho historial o transcript debe de ser cotejado en original por cada una de las áreas correspondientes.

Para aquellas personas que estudiaron en el extranjero principalmente en Europa, hay algunos master que no son considerados como maestrías en México, por tal razón es importante validar el número de créditos.

Re

#### Datos Gener

- Estudios
- Materias Impartidas
- Experiencia Laboral
- Cursos Impartidos Actualmente
- Contribuciones
- Distinciones Académicas
- Eventos Académicos Impartidos
- Eventos Académicos Recibidos
- Publicaciones
- Diseños Desarrollos e Innovaciones
- Difusión de la Investigación en medios masivos de la comunicación
- Actualizaciones (Cursos, Diplomados y Certificaciones)
- Disponibilidad de Materias y Horario
- Agregar Currículum en Formato PDF
- Enviar Expediente

Salir del Sistema

#### enlinea.uia.mx/candidatos/internet01/Contratacion/framecontrataciones.cfm?CFID=4052471&CFTOKEN=43532509

| 1401 V                                                                               | DIRECCIÓN DE ANÁLISIS E INFORMACIÓN ACADÉMICA Aviso de Privacidad<br>SISTEMA DE SELECCIÓN ACADÉMICA |
|--------------------------------------------------------------------------------------|----------------------------------------------------------------------------------------------------|
| <u></u>                                                                              | Tiempo restante de sessón: 59:57 <u>Cerrar Sessón</u>                                               |
| UNIVERSIDAD                                                                          | Administrador de Documentos                                                                         |
| IBEROAMERICANA                                                                       |                                                                                                    |
| CIUDAD DE MÉXICO ®                                                                   | Documento: Curriculum Vitae                                                                         |
|                                                                                      | Máximo número de páginas para este documento: 1                                                     |
| Registro de Datos                                                                    | Páginas que han sido agregadas: 1 de 1                                                              |
| , č                                                                                  | Ver Documento, páginas: 1 Capturar el Currículum                                                    |
| Datos Generales                                                                      | Viteo on formato (ndf"                                                                              |
| • Estudios                                                                           | Para modificar un documento primero eliminar y luego agregar de Auevo                               |
| <u>Materias Impartidas</u>                                                           |                                                                                                    |
| <u>Experiencia Laboral</u>                                                           |                                                                                                    |
| <u>Cursos Impartidos Actualmente</u>                                                 |                                                                                                    |
| <u>Contribuciones</u>                                                                |                                                                                                    |
| Distinciones Académicas                                                              |                                                                                                    |
| Eventos Académicos Impartidos                                                        | Elimina Documento                                                                                   |
| <u>Eventos Academicos Kecibidos</u> Dublicacionar                                    |                                                                                                    |
| <ul> <li><u>Publicaciones</u></li> <li>Diseños Desarrollos e Innovaciones</li> </ul> | Regresar                                                                                            |
| <ul> <li>Difusión de la Investigación en medi</li> </ul>                             | 80                                                                                                  |
| masivos de la comunicación                                                           |                                                                                                    |
| <ul> <li>Actualizaciones (Cursos, Diplomado</li> </ul>                               |                                                                                                    |
| Certificaciones)                                                                     |                                                                                                    |
| <ul> <li>Disponibilidad de Materias y Horario</li> </ul>                             |                                                                                                    |
| <u>Agregar Currículum en Formato PDI</u>                                             |                                                                                                    |
| <ul> <li>Enviar Expediente</li> </ul>                                                |                                                                                                    |
| Salir del Sistema                                                                    |                                                                                                    |
|                                                                                      |                                                                                                    |
|                                                                                      |                                                                                                    |
|                                                                                      |                                                                                                    |
|                                                                                      |                                                                                                    |

- 0 X

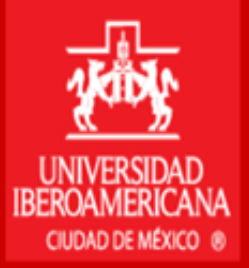

Registro de Datos

- Datos Generales
- Estudios
- Materias Impartidas
- Experiencia Laboral
- <u>Cursos Impartidos Actualmente</u>
- <u>Contribuciones</u>
- Distinciones Académicas
- Eventos Académicos Impartidos
- Eventos Académicos Recibidos
- Publicaciones
- Diseños Desarrollos e Innovaciones
- Difusión de la Investigación en medios masivos de la comunicación
- <u>Actualizaciones (Cursos, Diplomados y</u> <u>Certificaciones)</u>
- Disponibilidad de Materias y Horario
- Agregar Curriculum en Formato PDF

Salir del Sistema

DIRECCIÓN DE ANÁLISIS E INFORMACIÓN ACADÉMICA

SISTEMA DE SELECCIÓN ACADÉMICA

Tiempo restante de sesión: 59:57 Cerrar Sesión

Manual para convertir archivos de imágenes utilizando Paint

#### Bienvenido

Seleccione del menú de la izquierda la opción que desea capturar.

Una vez terminada la captura de todos los documentos de lado izquierdo. <u>NO OLVIDAR DAR</u> <u>CLICK EN EL BOTÓN "SALIR DEL SISTEMA"</u> para que su expediente electrónico sea considerado como un posible candidato, sin prejuicio de contratación alguna, hasta que el Coordinador lo seleccione, en caso de ser candidato de interés para la Universidad.

# **Dudas y preguntas:**

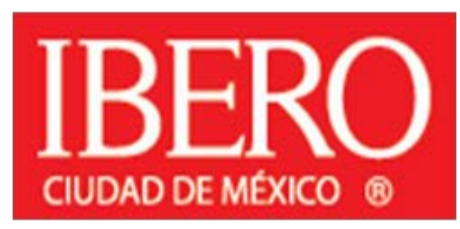

www.ibero.mx

### Mtra. Karla Méndez Pedraza

Dirección de Análisis e Información Académica Universidad Iberoamericana Tel:(55) 59 50 40 00 ext 4325

karla.mendez@ibero.mx